# **TaxiCharge Voucher Cards**

### Table of Contents

| What Are Voucher Cards?                            | 2    |
|----------------------------------------------------|------|
| Who And Where Are TaxiCharge Partners?             | 3    |
| What Do Voucher Cards Look Like?                   | 4    |
| Activating And Programming Voucher Cards           | 5    |
| /iewing Programmed Voucher Cards                   | . 10 |
| /iewing Voucher Card Transactions                  | . 12 |
| Cancelling Voucher Cards                           | . 13 |
| Damaged Voucher Cards And Terminal Failure Process | . 14 |
| General Help                                       | . 14 |

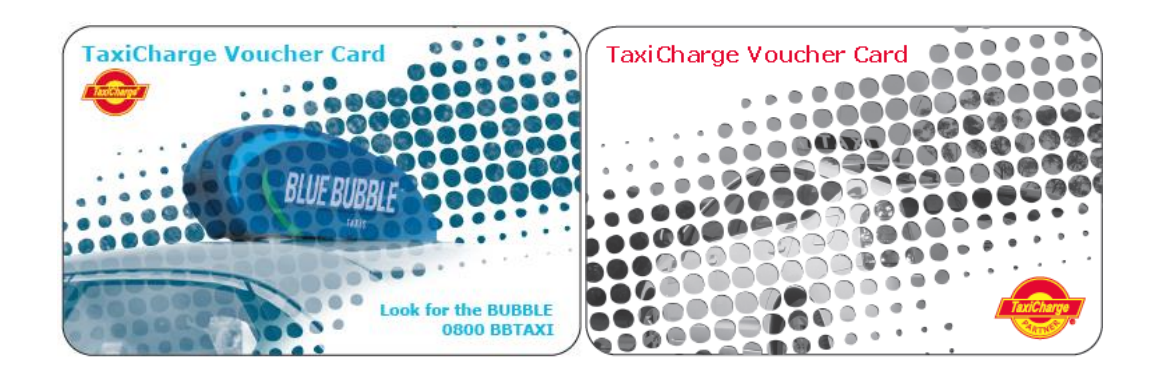

### What Are Voucher Cards?

In summary, voucher cards are electronic vouchers with the benefit of added security.

Voucher cards are able to be programmed to control travel behaviour. You can program as little or as much as required to control this behaviour, controls such as:

- When it can be used.
- What cities it can be used in.
- What TaxiCharge partner taxi companies it can be used in.
- How often it can be used.
- To what fare value.

Should one or multiple voucher cards be lost or stolen, they are able to be cancelled on-line to eliminate any fraud risk.

#### **IMPORTANT:**

#### 1. Voucher Card Activation Process

Voucher cards MUST be activated just prior to, or in advance of use. By not doing so means they will decline when being swiped through terminals.

Activation is completed on-line with a couple of very quick steps.

If you do not have access to eTaxi and would like to apply for access, a 'User Registration Form' is available on the TaxiCharge website – www.taxicharge.co.nz under the 'Web Solutions' tab.

#### 2. Where Are Voucher Cards Accepted?

Voucher cards are only accepted through TaxiCharge Partner taxi terminals.

On the back of every voucher card is a magnetic stripe, this allows them to be swiped and validated through TaxiCharge Partner taxi terminals ONLY.

Voucher cards come in a booklet of 15 cards per booklet.

They are made of cardboard, for this reason please protect the magnetic stripe from damage. If they incur too much damage, terminals will be unable to read the encoding and the transaction will be unsuccessful.

Voucher cards can be re-programmed and re-used multiple times, however because they are made of cardboard it is not advised to re-use too many times.

**Note:** Due to trip validation purposes, please present voucher cards to drivers at the beginning of each trip, not at the end.

### Who And Where Are TaxiCharge Partners?

### TaxiCharge Partner Taxi Companies

Location Auckland Auckland Blenheim Christchurch Christchurch Dunedin Hamilton Hawkes Bay Invercargill Nelson New Plymouth Oamaru Palmerston North Taxi Company Auckland Co-op Taxis North Shore Taxis Marlborough Taxis Blue Star Taxis First Direct Taxis Gold Band Taxis Dunedin Taxis Hamilton Taxis Hawkes Bay Combined Taxis Blue Star Taxis Invercargill Nelson City Taxis New Plymouth Taxis Whitestone Taxis Palmerston North Taxis

### TaxiCharge Partner Taxi Companies

Location Paraparaumu

Porirua Queenstown Rotorua Taupo Tauranga Timaru Waiheke Island Wanganui Wellington Wellington Wellington Wellington Westport Whangarei Taxi Company Paraparaumu Taxis Porirua Taxis Queenstown Taxis Rotorua Taxis Taupo Taxis Tauranga Mount Taxis Timaru Taxis Waiheke Island Taxis River City Cabs Wellington Combined Taxis Hutt & City Taxis Wellington Combined Shuttles Buller Taxis A1 Cabs

# What Do Voucher Cards Look Like?

Front of voucher card 'booklet'

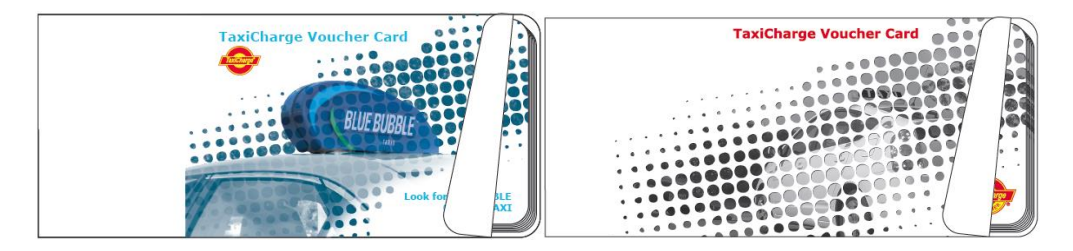

#### Front of voucher card

Every voucher card is perforated to allow easy separation of the two sections, the 'butt' and the physical 'card'.

| Passenger Name: | TaxiCharge Voucher Card            | Passenger Name: | TaxiCharge Voucher Card |
|-----------------|------------------------------------|-----------------|-------------------------|
|                 |                                    |                 |                         |
| From:           | BLUF RURRIE                        | From:           |                         |
| To:             |                                    | To:             |                         |
| Date:           | Look for the BUBBLE<br>0800 BBTAXI | Date:           |                         |

#### Back of voucher card

| VOUCHER CARD NUMBER: 011111                                                                                                    | VOUCHER CARD NUMBER:<br>011111<br>1 |
|----------------------------------------------------------------------------------------------------|-------------------------------------|
| This worker card is her property of he is easy and must her humed upon<br>request. If carb te very don't with bits disclarght her has bothcare there hap<br>and only for her payment lottes: there of its vocater card is potentied by<br>conditions set for hwiten issued. Mound please than to Taxiforaige tervicational Lit,<br>Private Bag Second, Revenander, Jucktand, H.Z.<br>What is weak both ange come<br>what is environment of the second second second<br>must be any both ange come |                                     |

#### Back of voucher card 'booklet'

|                                                                                                    | Only us                                                                                                    | e TaxiCha                                                                                                    | rge Partr                                                                                                    | iers                                                                                                    |                                                                                                    |                                                                                                    | Only us                                                                                                    | e TaxiCha                                                                                                    | rge Partr                                                                                                    | iers                                                                                                    |                                                                                                    |
|----------------------------------------------------------------------------------------------------|----------------------------------------------------------------------------------------------------|----------------------------------------------------------------------------------------------------|----------------------------------------------------------------------------------------------------|----------------------------------------------------------------------------------------------------|----------------------------------------------------------------------------------------------------|----------------------------------------------------------------------------------------------------|----------------------------------------------------------------------------------------------------|----------------------------------------------------------------------------------------------------|----------------------------------------------------------------------------------------------------|----------------------------------------------------------------------------------------------------|----------------------------------------------------------------------------------------------------|
| North Island<br>Auckland<br>Auckland<br>Hamilko Bay<br>New Hymouth<br>New Hymouth<br>New Hymouth<br>Palmerston North<br>Palmerston North<br>Paraparaumu<br>Porirua<br>Rotorua<br>Taupo<br>Tauranga<br>Walheke Island<br>Wanganui<br>Wellington | Auckland Co-op Taxis<br>North Shore Taxis<br>North Shore Taxis<br>Hawkee Bay Combined Taxis<br>Energy City Cobs<br>New Phymouth Taxis<br>Paraparaumu Taxis<br>Paraparaumu Taxis<br>Paraparaumu Taxis<br>Rotorua Taxis<br>Taupo Taxis<br>Listend Taxis<br>Island Taxis<br>Uselinotino Combined Shuttles | 09 300 3000<br>09 488 8000<br>78 47 7477<br>06 835 7777<br>06 757 5580<br>06 355 5333<br>06 355 5333<br>04 296 1111<br>04 237 6099<br>07 348 1111<br>04 237 6099<br>07 348 1111<br>07 378 5100<br>07 578 6086<br>09 372 4111<br>0800 345 3333                                                                                                    | South Isla<br>Blenheim<br>Christchurch<br>Christchurch<br>Dunedin<br>Invercargill<br>Nelson<br>Oamaru<br>Queenstown<br>Timaru                                                                                                    | nd<br>Mariborough Taxis<br>Blue Star Taxis<br>First Direct Taxis<br>Gold Band Taxis<br>Dunedin Taxis<br>Dunedin Taxis<br>Blue Star Taxis<br>Nelson City Taxis<br>Whitestone Taxis<br>Queenstown Taxis<br>Timaru Taxis                                                                                                    | 03 577 5511<br>03 379 9799<br>03 377 5555<br>03 379 5795<br>03 477 7777<br>03 217 7777<br>03 548 8225<br>03 450 3000<br>03 688 8899                                                                                                    | North Island<br>Auckland<br>Hamilton<br>Hawkes Bay<br>New Mymouth<br>New Mymouth<br>Palmerston North<br>Palmerston North<br>Paraparaumu<br>Porirua<br>Rotorua<br>Taupo<br>Taupo<br>Tauranga<br>Walheke Island<br>Walkertran                                                                                                    | Auckland Co-op Taxis<br>North Shore Taxis<br>North Shore Taxis<br>Hawkes Bay Combined Taxis<br>Energy Chy Cobs<br>New Phymouth Taxis<br>Paraparaumu Taxis<br>Paraparaumu Taxis<br>Paraparaumu Taxis<br>Rotorua Taxis<br>Taupo Taxis<br>Laland Taxis<br>Kaver City Cobs                                                                                                    | 09 300 3000<br>09 488 8000<br>77 847 7477<br>06 835 7777<br>06 757 5580<br>06 355 5333<br>04 296 1111<br>04 237 6099<br>07 348 1111<br>04 237 6099<br>07 348 1111<br>07 378 6086<br>09 372 4111<br>0800 345 3333                                                                                                    | South Isla<br>Blenheim<br>Christchurch<br>Christchurch<br>Unedin<br>Invercargill<br>Nelson<br>Oamaru<br>Queenstown<br>Timaru                                                                                                    | nd<br>Marlborough Taxis<br>Blue Star Taxis<br>First Direct Taxis<br>Gold Band Taxis<br>Dunedin Taxis<br>Blue Star Taxis Invercargi<br>Nelson City Taxis<br>Whitestone Taxis<br>Queenstown Taxis<br>Timaru Taxis                                                                                                    | 03 577 5511<br>03 379 5799<br>03 377 5555<br>03 379 5795<br>03 477 7777<br>03 548 8225<br>03 434 1234<br>03 450 3000<br>03 688 8899                                                                                                    |
| Wellington<br>Wellington<br>Whangarei                                                                                                    | Hutt & City Taxis<br>Wellington Combined Taxis<br>A1 Cabs                                                                                                    | 04 570 0057<br>04 384 4444<br>09 438 3377                                                                                                    | VOUCHER                                                                                                    | CARD RANGE: 011111 - 0                                                                                                    | 11115                                                                                                    | Wellington<br>Wellington<br>Whangarei                                                                                                    | Hutt & City Taxis<br>Wellington Combined Taxis<br>A1 Cabs                                                                                                    | 04 570 0057<br>04 384 4444<br>09 438 3377                                                                                                    | VOUCHER                                                                                                    | CARD RANGE: 011111 - 01                                                                                                    | 11115                                                                                                    |
|                                                                                                    | North Island<br>Auckland<br>Auckland<br>Hamilton<br>Hawkes Bay<br>New Hymouth<br>Paraparaumu<br>Porina<br>Rotorua<br>Rotorua<br>Rotorua<br>Taponga<br>Walheke Island<br>Walheke Island<br>Walhington<br>Wellington<br>Wellington                                                                       | Conty use<br>North Taland<br>Ausdand<br>Ausdand<br>Ausdand<br>Ausdand<br>North Shore Toxis<br>Harwise Taland<br>Harwise Taland<br>North Shore Toxis<br>Harwise Taland<br>Palmestran North<br>Palmestran North<br>Palmestra | Only use Taxichai           Aucland<br>Aucland<br>Aucland<br>Hamilton         Mucland Co-op Taxis<br>Hamilton         09 300 3000<br>9 488 8000<br>Hamilton           Hamilton Taxis<br>Hamilton Taxis<br>Hamilton Taxis<br>Hamilton Taxis<br>Hamilton Taxis<br>Hamilton Taxis<br>Reforma         09 300 3000<br>9 488 8000<br>Hamilton<br>Hamilton<br>Ha | Only use TaxiCharge Partr           North Island         South add           Aucdand         Aucdand Co-op Taxis         09 400 3000         Borbin           Hamilton         North Shore Taxis         09 408 8000         Borbin         Dristschurch           Hamilton         Narth Shore Taxis         09 408 8000         Borbin         Dristschurch           Hamilton         Taxis         66 53 7777         Ortschurch         Dristschurch           Parmaparaum         New Phynouth Taxis         66 53 7777         Ortschurch         Dristschurch           Redmarkand         Palmestraton North Taxis         67 370 8007         Newerargil         Deamarg           Rature Taxis         07 378 6046         07 378 6046         Deamarg         Deamarg           Rature Taxis         07 378 6046         345 3333         Melon         Deamarg           Weilingtron         Weilingtron         Weilingtron         Melingtron         09 370 3007         Deamarg           Weilingtron         Weilingtron         Charbined Taxis         07 378 6046         Deamarg           Weilingtron         Weilingtron         Weilingtron         Deamarg         Deamarg         Deamarg           Weilingtron         Weilingtron         Deamarg | Only use Taxicharge Partners           Ausdand<br>Ausdand<br>Ausdand<br>Ausdand<br>North Shore Toxis         09 300 300<br>99 488 8000         Suth Island<br>Christhurch<br>Biller<br>Star Toxis         Marborogi<br>Band<br>Star Toxis           Hemilion<br>Hemilion<br>Hemilion<br>Hemilion<br>Parimetran North<br>Parimetran North<br>Parimateran North<br>Parimetran North<br>Parimetran North<br>Parimetran Nort | Only use Taxicharge Partners           North Taland         South Taland           Ausdand         Ausdand Partners           Hamilton         Ausdand           Hamilton         North Shore Taxis           Hamilton         50 00 300           Hamilton         50 00 300           Hamilton         50 00 300           Hamilton         50 00 300           Hamilton         50 00 300           Hamilton         50 00 300           Hamilton         50 00 300           Hamilton         50 00 300           Hamilton         50 00 300           Hamilton Taxis         60 35 7777           Paraparaumu         Faraparaumu         Faraparaumu           Paraparaumu         Paraparaumu         60 35 5 333           Paraparaumu         Maraba         60 35 5 333           Paraparaumu         Maraba         60 35 5 333           Paraparaumu         Maraba         60 36 88 8990           Tauranga         60 38 78 770           Tauranga         60 38 78 787           Weilington         Weilington Combined Shuttes         61 32 34 00 34 33 337           Weilington         Weilington Com Combined Shuttes         61 38 3777 | Only use Taxicharge Partners           North Island         Ausdand         Ausdand         Martborough Taxis         01577 5511         North Island           Ausdand         Ausdand         Ausdand         Christother Taxis         00 30 300         Bencheine         01 377 5511         Ausdand           Hamilton         North Shore Taxis         09 488 8000         Christotherh         Bitter Star Taxis         01 377 5511         Ausdand           Hamilton         Hamilton Taxis         06 353 7777         Christotherh         Bitter Star Taxis         01 377 5551         Hamete Brit           Hermiton         Hamilton Taxis         06 353 7777         Christotherh         Bitter Star Taxis         01 377 5551         Hamete Brit           Paraparaturu         Des Star Taxis         01 377 7577         President Britson         01 378 7575         Hamete Brit           Paraparaturu         Paraparaturu         Bitter Star Taxis         01 378 777         Diversident Brais         01 378 777           Paraparaturu         Paraparaturu         Bitter Star Taxis         01 378 777         Diversident Brais         01 388 8000         Diversident Brais         01 388 8000           Tuupo         Tuurang Hunt         Diversident Brais         01 378 6061         Diversident Brais         0 | Only use Taxicharge Partners         South Island         Ausdard         Ausdard         < | Only use Taxicharge Partners           South Jaland           Aucidand Cores Taxis         South Jaland           Aucidand Aucidand Cores Taxis         O 300 3000           Hamilton Taxis         O 300 3000           Hamilton Taxis <t< th=""><th>Only use TaxiCharge Partners           North Island         South Island         Only use TaxiCharge Partners           Ausdard         Ausdard Croop Taxis         09 00 000         Benchmin         03 577 551           Hamiton Taxis         03 577 777         Christhurch         Bels Star Taxis         03 377 777           Hamiton Taxis         03 577 777         Christhurch         Bels Star Taxis         03 777 777           Hamiton Taxis         03 777 77         Christhurch         Bels Star Taxis         03 777 777           Paraparaum         04 98 8000         Christhurch         Bels Star Taxis         03 777 777           Paraparaum         Christhurch         Bels Star Taxis         03 78 778           Paraparaum         Neth Shore Taxis         07 78 78 700           Paraparaum         Neth Shore Taxis         07 78 78 700           Paraparaum         Nethon Christhurch         03 68 88 899           Neth Taxis         07 78 8100         Nethon Christhurch         03 68 88 899           Retoru a         Retoru a Taxis         07 78 8100         Oranaum         07 78 8100           Tauranga         07 78 8100         07 78 8100         Oranaum         07 78 8061           Tauranga         07 78 800         07 78 800</th><th>Only use Taxicharge Partners           South Island           Aucidand Crosp Taxis         O 300 300         South Island           Aucidand Aucidand Crosp Taxis         09 488 8000         Bernheim Marborough Taxis         03 379 9793           Hamilton Taxis         09 488 8000         Christhurch Bitz Star Taxis         03 379 9793         Marciand         Aucidand Crosp Taxis         09 488 8000         South Island           Hamilton Taxis         09 488 8000         Christhurch Bitz Star Taxis         03 379 9793         Hamilton Taxis         09 488 8000         Christhurch Bitz Star Taxis         03 787 9777         Christhurch First Direct Taxis         03 378 7777         Christhurch Bitz Star Taxis         03 787 7777         Christhurch Bitz Star Taxis         03 787 7777         Christhurch Bitz Star Taxis         03 787 7777         Christhurch Bitz Star Taxis         03 787 7777         Christhurch Gitz Band Taxis         03 787 7777         Christhurch Gitz Band Taxis         03 787 7777         Christhurch Gitz Band Taxis         03 787 7777         Christhurch Gitz Band Taxis         03 787 7777         New Mymouth New Mymouth Taxis         06 355 5333         Netern Taxis         06 355 5333         Netern Taxis         06 355 5333         Netern Taxis         06 355 5333         Netern Taxis         07 778 5100         New Mymouth Taxis         07 77</th></t<> | Only use TaxiCharge Partners           North Island         South Island         Only use TaxiCharge Partners           Ausdard         Ausdard Croop Taxis         09 00 000         Benchmin         03 577 551           Hamiton Taxis         03 577 777         Christhurch         Bels Star Taxis         03 377 777           Hamiton Taxis         03 577 777         Christhurch         Bels Star Taxis         03 777 777           Hamiton Taxis         03 777 77         Christhurch         Bels Star Taxis         03 777 777           Paraparaum         04 98 8000         Christhurch         Bels Star Taxis         03 777 777           Paraparaum         Christhurch         Bels Star Taxis         03 78 778           Paraparaum         Neth Shore Taxis         07 78 78 700           Paraparaum         Neth Shore Taxis         07 78 78 700           Paraparaum         Nethon Christhurch         03 68 88 899           Neth Taxis         07 78 8100         Nethon Christhurch         03 68 88 899           Retoru a         Retoru a Taxis         07 78 8100         Oranaum         07 78 8100           Tauranga         07 78 8100         07 78 8100         Oranaum         07 78 8061           Tauranga         07 78 800         07 78 800 | Only use Taxicharge Partners           South Island           Aucidand Crosp Taxis         O 300 300         South Island           Aucidand Aucidand Crosp Taxis         09 488 8000         Bernheim Marborough Taxis         03 379 9793           Hamilton Taxis         09 488 8000         Christhurch Bitz Star Taxis         03 379 9793         Marciand         Aucidand Crosp Taxis         09 488 8000         South Island           Hamilton Taxis         09 488 8000         Christhurch Bitz Star Taxis         03 379 9793         Hamilton Taxis         09 488 8000         Christhurch Bitz Star Taxis         03 787 9777         Christhurch First Direct Taxis         03 378 7777         Christhurch Bitz Star Taxis         03 787 7777         Christhurch Bitz Star Taxis         03 787 7777         Christhurch Bitz Star Taxis         03 787 7777         Christhurch Bitz Star Taxis         03 787 7777         Christhurch Gitz Band Taxis         03 787 7777         Christhurch Gitz Band Taxis         03 787 7777         Christhurch Gitz Band Taxis         03 787 7777         Christhurch Gitz Band Taxis         03 787 7777         New Mymouth New Mymouth Taxis         06 355 5333         Netern Taxis         06 355 5333         Netern Taxis         06 355 5333         Netern Taxis         06 355 5333         Netern Taxis         07 778 5100         New Mymouth Taxis         07 77 |

# Activating And Programming Voucher Cards

The below process allows you to activate AND program voucher cards through this area.

1. Access eTaxi - <u>www.etaxi.co.nz</u>

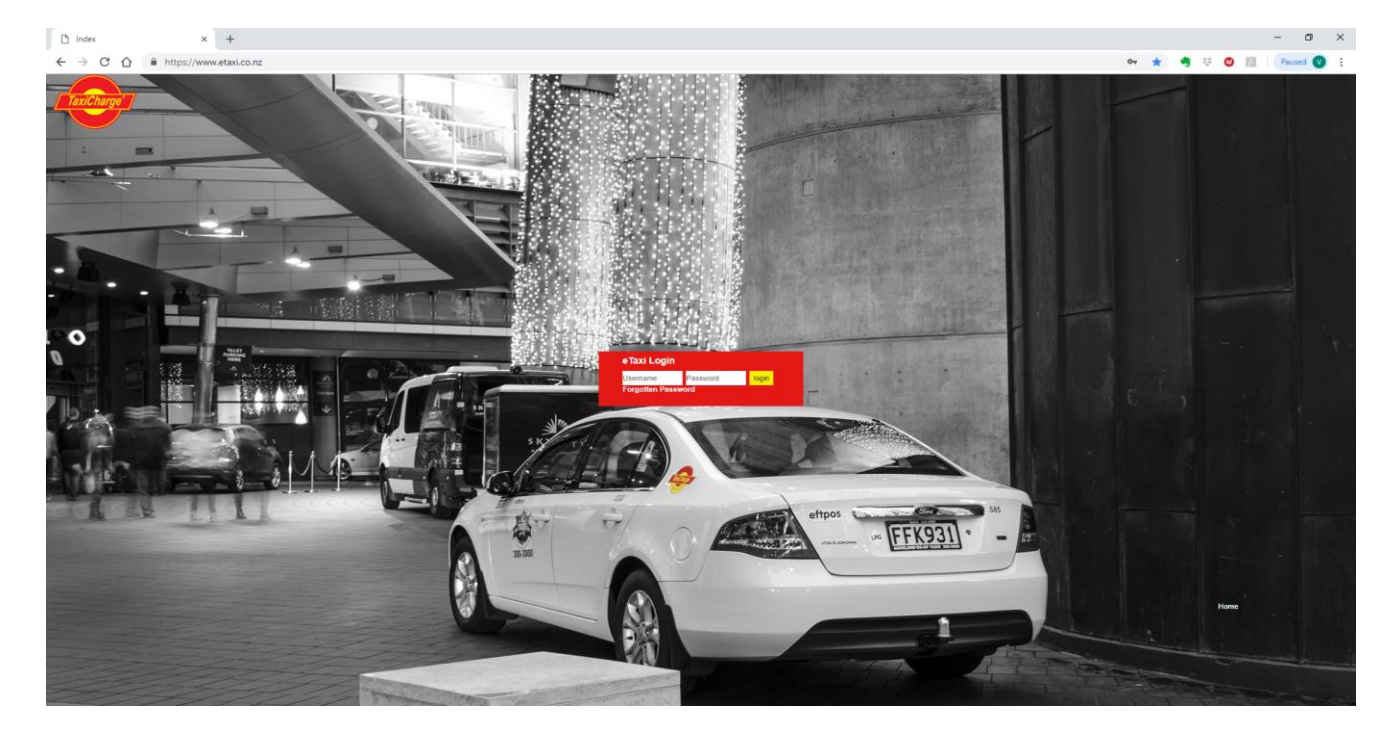

2. Select the 'Vouchers' tab followed by the red 'View Voucher' button, (this will open a new window).

|             | TaxiCharg                                  | e°        |                                        |            |                             |                             |                                   |          |         |         |
|-------------|--------------------------------------------|-----------|----------------------------------------|------------|-----------------------------|-----------------------------|-----------------------------------|----------|---------|---------|
| CRM         | Customers                                  | Merchants | Administration                         |            |                             |                             | WELCOME VI                        | CTOR HO  | LOG OFF | PROFILE |
| SE<br>» [   | Accounts                                   | Ac        | count - 34282 (TC<br>etails Statements | HARGE TEST | A/C (TaxiPC<br>Cost Centres | OS prod & QA<br>Cardholders | A for VC & FF))<br>Paper Vouchers | Vouchers |         |         |
| »<br>»<br>» | Statements<br>Fransactions<br>Cost Centres |           | ACCOUNT VOUC                           | HERS       |                             |                             |                                   |          |         |         |

3. Select the 'Issue New Voucher' tab.

| TaxiCharge                                                                                                    | ${\ensuremath{\mathcal{R}}}$ VictorHo TCHARGE TEST A/C (TaxiPOS prod & QA for VC & FF) | Log Out |
|----------------------------------------------------------------------------------------------------|----------------------------------------------------------------------------------------|---------|
| Welcome to the new home of TaxiCharge vouchers. Here you can easily issue new vou<br>entire voucher transaction history. We've kept the process straightforward, but if you en<br>free to contact us at <u>enquiries@taxicharge.co.nz</u> . | ichers and view your<br>icounter any issued, feel                                      |         |
| Issue new voucher<br>Issue physical voucher cards or create digital<br>vouchers, sent direct to recipients mobile phone.                                                                                                    | <b>Issued vouchers</b><br>View all vouchers that have been issued by your<br>company.  | Ē       |
| Issue new vouchers →                                                                                                    | Voucher transactions<br>Track redeemed vouchers.                                       |         |

#### 4. Enter Voucher Card parameters

|                      | Home / Issue vouchers              | 5                        |                                    |                              |        |
|----------------------|------------------------------------|--------------------------|------------------------------------|------------------------------|--------|
| Home                 | Issue vouchers                     |                          |                                    |                              |        |
| Issue vouchers       | Digital vouchers can only be       | used within our Your     | Ride app, which can be dow         | nloaded from the app sto     | ores.  |
| Issued vouchers      | If problems occur while issui      | ng vouchers, please (    | email enquiries@taxicharg          | e.co.nz or phone 09 306      | 6 1790 |
| Voucher transactions |                                    |                          |                                    |                              |        |
|                      | •                                  |                          | 0                                  |                              |        |
|                      | 1. Voucher detail                  | S                        |                                    |                              |        |
|                      | Issue information                  |                          |                                    |                              |        |
|                      | Cost centre                        |                          | Internal reference                 |                              |        |
|                      | Select                             |                          | ~                                  |                              |        |
|                      |                                    |                          |                                    |                              |        |
|                      | Valid from                         |                          | Valid to                           |                              |        |
|                      | DD/MM/YYYY                         |                          | DD/MM/YYYY                         | (                            |        |
|                      |                                    |                          |                                    |                              |        |
|                      | Evolude weekends                   |                          |                                    |                              |        |
|                      |                                    |                          |                                    |                              |        |
|                      | Additional mormation               |                          |                                    |                              |        |
|                      |                                    |                          |                                    |                              |        |
|                      |                                    |                          |                                    |                              |        |
|                      |                                    |                          |                                    |                              |        |
|                      |                                    |                          |                                    |                              |        |
|                      | Fact unline and the                |                          |                                    |                              |        |
|                      | If the fare exceeds the voucher bi | udget, the passenger's c | redit card loaded within the YourF | Ride app will be auto-charge | d the  |
|                      | balance.                           |                          |                                    |                              |        |
|                      | Max number of trips                | - +                      | Total budget * 🛈                   | S                            |        |
|                      |                                    |                          |                                    |                              |        |
|                      |                                    |                          |                                    |                              | Novt   |

Once all voucher card criteria has been entered, click **NEXT**.

5. Enter Voucher Card number and Passenger Name

If programming a single voucher card, please only enter the voucher card number in the FROM Column.

|                                                       | Home / Issue vouchers                                                                                                    |                                                                                                    |
|-------------------------------------------------------|----------------------------------------------------------------------------------------------------|----------------------------------------------------------------------------------------------------|
| Home<br>Issue vouchers<br>Issued vouchers<br>Vouchers | ISSUE VOUCHERS<br>Digital vouchers can only be used within our YourRide<br>If problems occur while issuing vouchers, please email | app, which can be downloaded from the app stores.<br>enquiries@taxicharge.co.nz or phone 09 306 1790 |
| Voucher transactions                                  | •                                                                                                    | • •                                                                                                  |
|                                                       | Back                                                                                                    |                                                                                                    |
|                                                       | 2. Passenger details                                                                                                    |                                                                                                    |
|                                                       | Clear all ranges                                                                                                    |                                                                                                    |
|                                                       | Card range 1                                                                                                    |                                                                                                    |
|                                                       | From card number *                                                                                                    | To card number                                                                                       |
|                                                       |                                                                                                    |                                                                                                    |
|                                                       | Passenger name                                                                                                    |                                                                                                    |
|                                                       |                                                                                                    |                                                                                                    |
|                                                       | Add card range                                                                                                    | Next                                                                                                 |

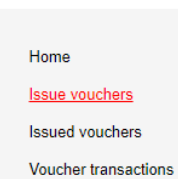

Home / Issue vouchers

Issue vouchers

Digital vouchers can only be used within our YourRide app, which can be downloaded from the app stores. If problems occur while issuing vouchers, please email enquiries@taxicharge.co.nz or phone 09 306 1790

#### Back

#### 3. Review details

| 1. Voucher details   |                     |                        |
|----------------------|---------------------|------------------------|
| Issue information    | Cost centre         | Internal reference     |
|                      | _                   | _                      |
|                      | Valid from          | Valid to               |
|                      | _                   | _                      |
|                      | Exclude weekends    | Additional information |
|                      | no                  | -                      |
|                      |                     |                        |
| Fare value and trips | Max number of trips |                        |
|                      | 2                   |                        |
|                      |                     |                        |
| 2. Passenger details |                     | 1 passenger            |

Passenger 1

Card number 1404041

Load vouchers

# Reprogramming Voucher Card

Voucher cards that have expired or trips used up can be reprogrammed via ISSUE VOUCHERS. However if a voucher card still has trip remaining and/or still valid then the card will need to be archived as per below.

| violiniña            |                                  |                                                                                                    |                                 |  |
|----------------------|----------------------------------|----------------------------------------------------------------------------------------------------|---------------------------------|--|
| Home                 | e / Issue vouct.                 | er already issued with card<br>er 1404041. You must<br>re the existing card with this<br>er before reusing it. |                                 |  |
| Home                 | ue vouchers                      |                                                                                                    |                                 |  |
| Issue vouchers       |                                  |                                                                                                    |                                 |  |
| If prob              | lems occur while issuing voucher | rs, please email enquiries@taxich                                                                              | arge.co.nz or phone 09 306 1790 |  |
|                      |                                  |                                                                                                    |                                 |  |
| Voucher transactions |                                  |                                                                                                    |                                 |  |
| Ba                   | ck                               |                                                                                                    |                                 |  |
|                      |                                  |                                                                                                    |                                 |  |
| 3 8                  | eview details                    |                                                                                                    |                                 |  |
| 5.10                 | eview details                    |                                                                                                    |                                 |  |
| 1. Vo                | oucher details                   |                                                                                                    |                                 |  |
| Issue                | information c                    | cost centre                                                                                                    | Internal reference              |  |
|                      | -                                | -                                                                                                    | -                               |  |
|                      | v                                | ald from                                                                                                    | Valid to                        |  |
|                      |                                  | Include weekends                                                                                               | Additional information          |  |
|                      |                                  | 0                                                                                                    | -                               |  |
|                      |                                  |                                                                                                    |                                 |  |
| Fare                 | value and trips                  | fax number of trips                                                                                            |                                 |  |
|                      | 2                                |                                                                                                    |                                 |  |
|                      |                                  |                                                                                                    |                                 |  |
| 2. Pa                | assenger details                 |                                                                                                    | 1 passenger                     |  |
| Passe                | enger 1                          |                                                                                                    | Card number                     |  |
|                      |                                  |                                                                                                    |                                 |  |
|                      |                                  |                                                                                                    | 1404041                         |  |

Go to ISSUED VOUCHERS and enter the voucher card number in the SEARCH table. Select the voucher card tick box and click the bin(as highlighted)

| Home<br>Issue vouchers | Home / | d vou           | vouche            | ers<br>'S      |                     |             |                |                   |             |                      |                       |         |        |               |     |
|------------------------|--------|-----------------|-------------------|----------------|---------------------|-------------|----------------|-------------------|-------------|----------------------|-----------------------|---------|--------|---------------|-----|
| Issued vouchers        | 0 sele | cled 😨          |                   |                |                     |             |                |                   |             | Export (             | csv)                  |         |        |               |     |
| Voucher transactions   | E Fri  |                 | - 13              | T <sub>0</sub> | Ciese care          | ×           |                | Q 1               | 804041      | 8                    | )©                    |         |        |               |     |
|                        |        | Voucher<br>type | issue<br>date     | Issuer         | Card<br>range       | Card<br>no. | Cost<br>centre | Valid<br>from     | Valid<br>to | Passenger<br>details | internal<br>reference | Status  | Budget | Trip<br>count |     |
|                        |        | Card            | 03<br>0et<br>2004 | VeterADMINE    | 1404041-<br>1404055 | 1404041     | -              | 03<br>Ort<br>2024 | -           | 1404041              | -                     | Created | 90.00  | 0.612         | Vie |

Archive the voucher card and once complete go back to ISSUE VOUCHERS to reprogramme the card.

х

### **Cancel vouchers**

#### Important:

If cancelled vouchers are used, transactions will be declined in the taxi - an alternative payment option will be required.

Reason for cancellation

| Not Used<br>Invalid<br>Archived |  |  |
|---------------------------------|--|--|
| Invalid Archived                |  |  |
| Archived                        |  |  |
|                                 |  |  |
|                                 |  |  |
|                                 |  |  |
|                                 |  |  |
|                                 |  |  |

Page **11** of **14** 

# Viewing Programmed Voucher Cards

Select the 'Issued Vouchers' tab. Varying search options are available.

This area displays history of all programmed voucher cards. Who, when and how they were programmed.

| TaxiCharge                                                               |                      |                                     |                   |              | 오 Vict              | orHo TCł    | IARGE          | TEST A                    | /C (Tax           | tiPOS prod 8         | QA for VC             | & FF)    | Log    | Out           |      |
|--------------------------------------------------------------------------|----------------------|-------------------------------------|-------------------|--------------|---------------------|-------------|----------------|---------------------------|-------------------|----------------------|-----------------------|----------|--------|---------------|------|
| Home<br>Issue vouchers<br><u>Issued vouchers</u><br>Voucher transactions | Home<br>ISSL<br>0 se | / Issued vo<br>Ied VOUC<br>lected 団 | hers              | o c          | lear date X         |             |                | Q Sear                    | ch                | Export (csv          | )                     |          |        |               |      |
|                                                                          |                      | Voucher<br>type                     | Issue<br>date     | Issuer       | Card<br>range       | Card<br>no. | Cost<br>centre | Valid<br>from             | Valid<br>to       | Passenger<br>details | Internal<br>reference | Status   | Budget | Trip<br>count |      |
|                                                                          |                      | Card                                | 07<br>Aug<br>2024 | VictorADMIN1 | 1404041-<br>1404055 | 1404041     | -              | 06<br>Aug<br>2024         | _                 | 1404041              | _                     | Created  | \$0.00 | 0 of 1        | View |
|                                                                          |                      | ArchivedCard                        | 07<br>Aug<br>2024 | VictorADMIN1 | 1404041-<br>1404055 | 1404041     |                | 0 <b>6</b><br>Aug<br>2024 |                   | 1404041              |                       | Archived | \$0.00 | 0 of 1        | View |
|                                                                          |                      | Digital                             | 05<br>Aug<br>2024 | VictorADMIN1 |                     |             |                | 05<br>Aug<br>2024         | 12<br>Aug<br>2024 | Vic                  |                       | Sent     | \$0.00 | 0 of 2        | View |

### Viewing Voucher Card Transactions

Select the 'Voucher Transactions' tab. Varying search options are available.

Exporting transactions to excel will provide further trip information.

| xiCharge                                  | A VictorHo TCHARGE TEST A/C (TaxiPOS prod & QA for VC & FF)                                                                                 |
|-------------------------------------------|----------------------------------------------------------------------------------------------------|
| Home<br>Issue vouchers<br>Issued vouchers | Home / Voucher transactions Voucher Transactions Export (csv)                                                                               |
| Voucher transactions                      | From - To Clear date x Q, Search O                                                                                                    |
|                                           | Voucher Passenger Internal Card Redemption Charged Fare Taxi Pick-up Drop-off<br>type name Reference no. Date Value Company Address Address |
|                                           | ArchivedCard 1404041 08 Sep 2024 \$1.00 \$1.00 View                                                                                         |

# Cancelling Voucher Cards

Select the 'Issued Vouchers' tab.

You do not have to physically have the voucher card in your possession to cancel it.

Should a voucher card be lost or stolen, they can be cancelled from this area. As soon as the card is cancelled it takes effect immediately and is unable to be re-livened.

Find the voucher card number in the SEARCH BOX and tick the click box for that voucher card.

| TaxiCharge                                                        |      |                                           |                   |              | 오 Vict              | orHo TCF    | IARGE          | TEST A            | /C (Tax           | iPOS prod &          | QA for VC             | & FF)    | Log    | Out           |      |
|-------------------------------------------------------------------|------|-------------------------------------------|-------------------|--------------|---------------------|-------------|----------------|-------------------|-------------------|----------------------|-----------------------|----------|--------|---------------|------|
| Home<br>Issue vouchers<br>Issued vouchers<br>Voucher transactions | Home | / Issued vo<br>ed Vouc<br>ected 道<br>om - | uchers<br>hers    | a            | ear date 🗙          |             |                | Q Sear            | ch                | Export (csv          | )                     |          |        |               |      |
|                                                                   |      | Voucher<br>type                           | lssue<br>date     | Issuer       | Card<br>range       | Card<br>no. | Cost<br>centre | Valid<br>from     | Valid<br>to       | Passenger<br>details | Internal<br>reference | Status   | Budget | Trip<br>count |      |
|                                                                   |      | Card                                      | 07<br>Aug<br>2024 | VictorADMIN1 | 1404041-<br>1404055 | 1404041     | _              | 06<br>Aug<br>2024 | _                 | 1404041              | _                     | Created  | \$0.00 | 0 of 1        | View |
|                                                                   |      | ArchivedCard                              | 07<br>Aug         | VictorADMIN1 | 1404041-<br>1404055 | 1404041     |                | 06<br>Aug         |                   | 1404041              |                       | Archived | \$0.00 | 0 of 1        | View |
|                                                                   |      | Digital                                   | 05<br>Aug<br>2024 | VictorADMIN1 |                     |             |                | 05<br>Aug<br>2024 | 12<br>Ацд<br>2024 | Vic                  |                       | Sent     | \$0.00 | 0 of 2        | View |

Click the bin icon (circled in RED) to cancel the voucher card and enter the reason for cancellation.

|                      | Home / Issued vouchers                                                                                                    |           |         |        |       |      |
|----------------------|----------------------------------------------------------------------------------------------------|-----------|---------|--------|-------|------|
| Home                 | Issued vouchers                                                                                                    |           |         |        |       |      |
| Issue vouchers       |                                                                                                    |           |         |        |       |      |
| laqued vouchers      |                                                                                                    |           |         |        |       |      |
| Voucher transactions | Cancel vouchers ×                                                                                                    | 0         |         |        |       |      |
|                      | Important:                                                                                                    |           |         |        |       |      |
|                      | If cancelled vouchers are used, transactions will be declined in the taxi - an alternative<br>payment option will be required. | reference | Status  | Budget | count |      |
|                      | Reason for cancellation                                                                                                    |           | Castal  |        |       | View |
|                      | Select                                                                                                    |           |         |        |       |      |
|                      | Not Used                                                                                                    |           |         |        |       | View |
|                      | Invalid                                                                                                    |           |         |        |       |      |
|                      | Archived                                                                                                    |           |         |        |       | View |
|                      |                                                                                                    |           |         |        |       |      |
|                      |                                                                                                    |           |         |        |       | View |
|                      |                                                                                                    |           |         |        |       |      |
|                      | Don't cancel Cancel vouchers                                                                                                   | -         | Created | 81.11  |       | Viev |
|                      |                                                                                                    |           |         |        |       |      |
|                      |                                                                                                    |           |         |        |       | View |

### Damaged Voucher Cards And Terminal Failure Process

In the rare event that a TaxiCharge Partner terminal should fail to process a transaction or the voucher card is damaged, please ensure the below process is followed:

#### **Please Note:**

Should at any time a driver asks staff if they have an alternative form of payment, preferably respond with **`NO**'. (This will ensure trips are charged to your TaxiCharge customer account).

#### Drivers have been instructed to:

- 1. Print out a 'cash transaction receipt' from the terminal printer.
- 2. Obtain the passenger's contact details.
- 3. Retain the voucher card or alternatively record the Voucher Card No. (along with the passenger's contact details).
- 4. Contact or submit to TaxiCharge all relevant details, the Voucher Card will be checked to ensure:
  - a. It has not been cancelled, (could have been reported lost or stolen historically and someone other than your staff was trying to use it).
  - b. It was issued/programmed correctly.
  - c. The trip taken matches the issued/programmed travel criteria.

**Note:** During this checking process, you may be contacted should TaxiCharge have any further questions regarding this transaction.

- 5. TaxiCharge Voucher Card checking outcome:
  - a. If the card and trip proves to be valid, TaxiCharge will process the transaction ensuring it posts to your TaxiCharge account.
  - b. If the card and/or trip proves to be invalid, you will not be charged.

### General Help

For help or questions regarding eTaxi or voucher cards please contact the TaxiCharge Customer Services team on the below details:

Phone 09 306 1790 Email enquiries@taxicharge.co.nz